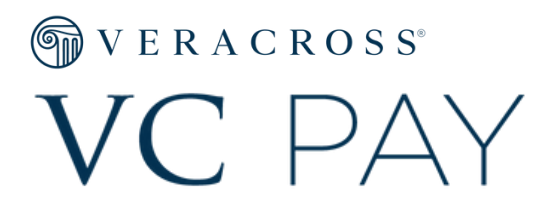

# THE FAMILY PAYMENT EXPERIENCE with stripe

### PAYING WITH A CREDIT CARD

1. Enter your billing and credit card information

| Veracross Payments                                                                                                    | - Veracross Academy         |                         |               |
|----------------------------------------------------------------------------------------------------|-----------------------------|-------------------------|---------------|
| PAYMENT TYPE > CARD                                                                                                    |                             | Online Donation Payment |               |
| unds will be transferred from your bank accou                                                                                                    | nt in 3 to 5 business days. | Online Donatio          | Jiri ayincin  |
| Enter the routing and account number details for your bank account. These numbers can be<br>found on one of your checks. <u>Where do I find these?</u><br>Billing Info |                             | None                    | \$1.00        |
|                                                                                                    |                             | Subtotal                | \$1.00        |
|                                                                                                    |                             | Processing Fee          | TBD           |
| mail                                                                                                    | Total                       | \$1.00                  |               |
| jordan.manikowski@veracross.com                                                                                                    |                             | Totat                   | <b>\$1.00</b> |
| Full name                                                                                                    |                             |                         |               |
| Andrew Brunson                                                                                                    |                             |                         |               |
| Country or region                                                                                                    |                             |                         |               |
| United States                                                                                                    | ~                           |                         |               |
| Address line 1                                                                                                    |                             |                         |               |
| 401 Edgewater Place                                                                                                    |                             |                         |               |
| Address line 2                                                                                                    |                             |                         |               |
| Ste. 360                                                                                                    |                             |                         |               |
| City                                                                                                    |                             |                         |               |
| Wakefield                                                                                                    |                             |                         |               |
| State                                                                                                    | ZIP                         |                         |               |
| Massachusetts ~                                                                                                    | 01880                       |                         |               |
| Phone number (optional)                                                                                                    |                             |                         |               |
| ■ +1 ~ (201) 555-0123                                                                                                    |                             |                         |               |
| Payment                                                                                                    |                             |                         |               |
| Card number                                                                                                    |                             |                         |               |
|                                                                                                    |                             |                         |               |
| Expiration                                                                                                    | CVC                         |                         |               |
|                                                                                                    |                             |                         |               |

#### **CREDIT CARD**

2. Review and confirm payment amount, fees, billing and payment information before submitting with the "Pay Now" button

3. A confirmation screen will allow

you to print a

receipt

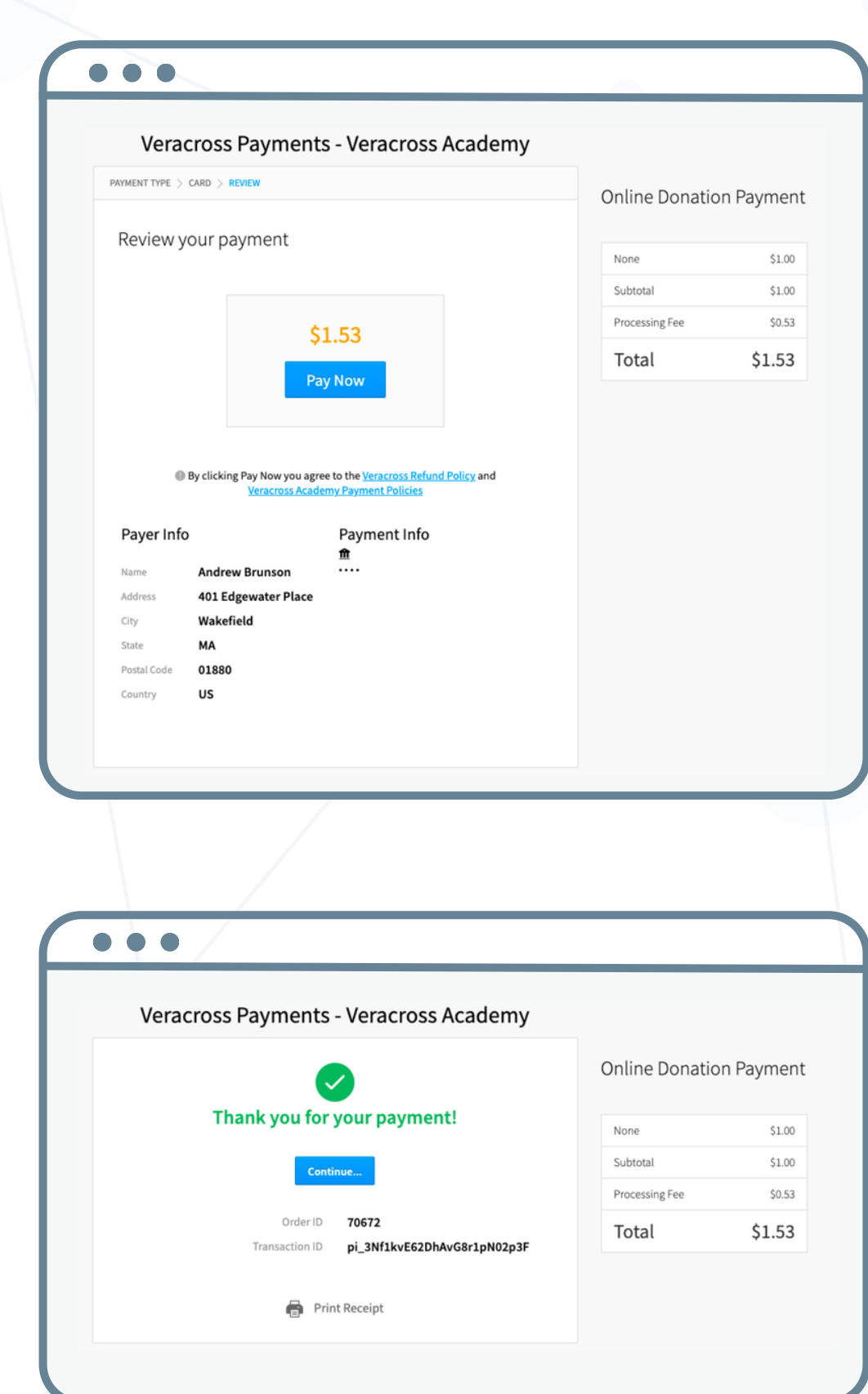

### PAYING VIA ACH/BANK ACCOUNT WITH AUTOMATIC VERIFICATION

#### 1. Enter your billing information. Select your bank from popular choices or search by bank name

| PAYMENT TYPE > US_BANK_ACC                                 | OUNT             |                                       |                           |     | Online Donati  | on Paymen  |
|------------------------------------------------------------|------------------|---------------------------------------|---------------------------|-----|----------------|------------|
| Funds will be transferred from                             | your bank accou  | nt in 3 to 5 busin                    | ess days.                 |     | Online Donati  | Jin ayıncı |
| Enter the routing and account found on one of your checks. | number details f | or your bank acc<br><mark>ese?</mark> | ount. These numbers can b | e . | None           | \$1.00     |
|                                                            |                  |                                       |                           |     | Subtotal       | \$1.00     |
| Billing Info                                               |                  |                                       |                           |     | Processing Fee | TBD        |
| Email                                                      |                  |                                       |                           |     | Total          | \$1.00     |
| jordan.manikowski@v                                        | eracross.com     |                                       |                           |     | Totat          | 91.00      |
| Full name                                                  |                  |                                       |                           |     |                |            |
| Jordan Manikowski                                          |                  |                                       |                           |     |                |            |
| Country or region                                          |                  |                                       |                           |     |                |            |
| United States                                              |                  |                                       |                           | ~   |                |            |
| Address line 1                                             |                  |                                       |                           |     |                |            |
|                                                            |                  |                                       |                           |     |                |            |
| Address line 2                                             |                  |                                       |                           |     |                |            |
| Apt., suite, unit numb                                     | er, etc. (optior | nal)                                  |                           |     |                |            |
| City                                                       |                  |                                       |                           |     |                |            |
| Minneapolis                                                |                  |                                       |                           |     |                |            |
| State                                                      |                  | ZIP                                   |                           |     |                |            |
| Minnesota                                                  | ~                | 55413                                 |                           |     |                |            |
| Phone number (optional)                                    |                  |                                       |                           |     |                |            |
| ■ +1 ~ (201) 555-0                                         | )123             |                                       |                           |     |                |            |
| Payment                                                    |                  |                                       |                           | _   |                |            |
| Bank account                                               |                  |                                       |                           |     |                |            |
|                                                            |                  |                                       |                           |     |                |            |

NAVY O

. . .

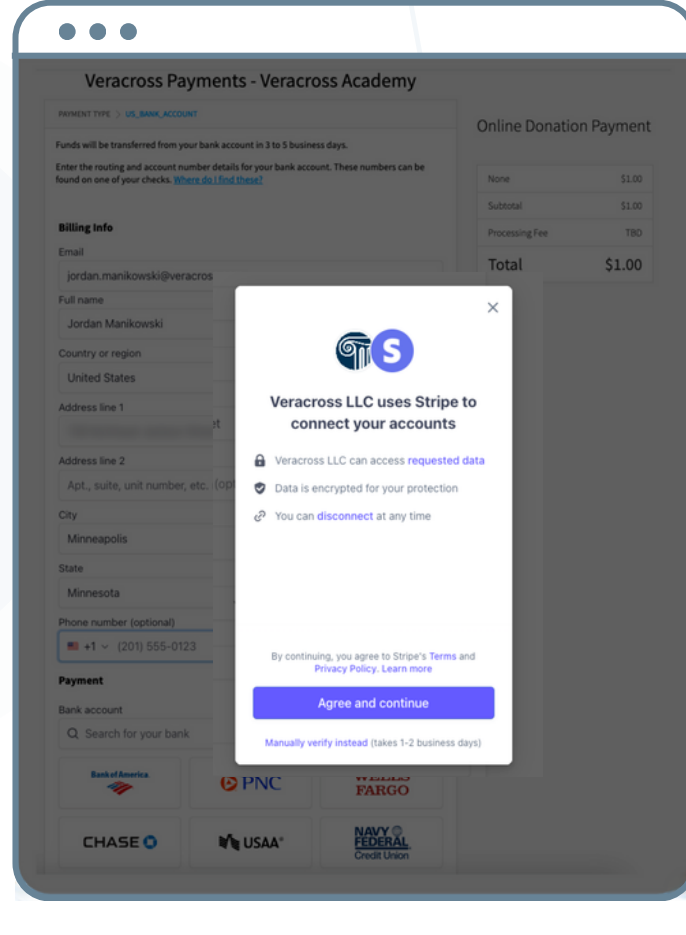

2. Click "Agree and Continue" to allow Stripe to connect your bank account

SAA\*

CHASE 🗘

### ACH/BANK ACCOUNT - AUTO VERIFICATION

#### 3. Click "Continue" to log in to your bank

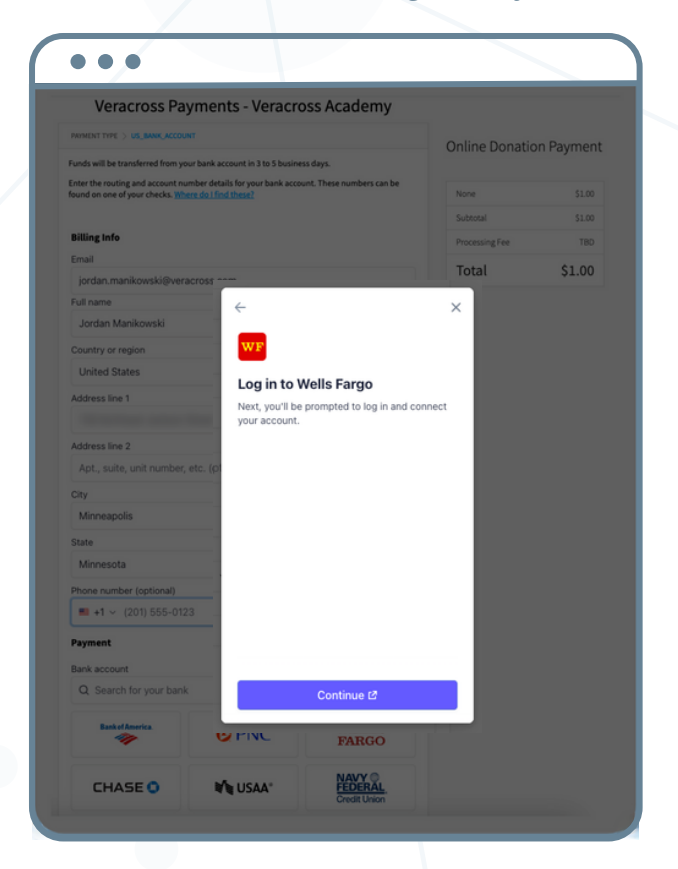

## 5. Select the accounts you would like to connect

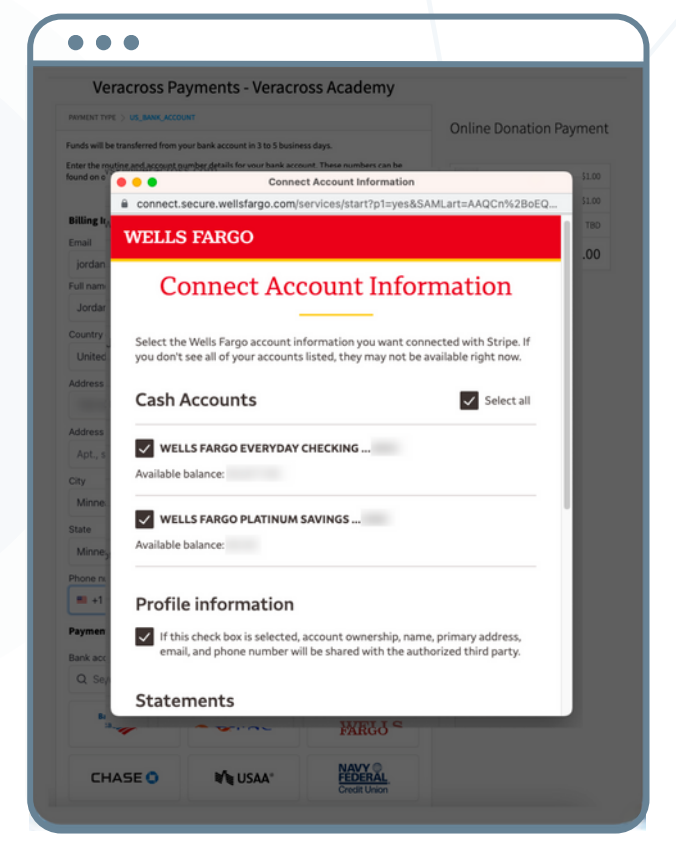

# 4. Log in with your regular bank credentials

| PRIMENT TYPE > US_BANK,      | ACCOUNT                                                 | Opling               | Donation Paymon   |
|------------------------------|---------------------------------------------------------|----------------------|-------------------|
| Funds will be transferred fr | om your bank account in 3 to 5 business days.           | Online               | Donation Paymen   |
| Enter the routing and accor  | unt number details for your bank account. These numbers | can be               | 1.00              |
| ê conne                      | ct secure wellsfare com/auth/login/ores                 | ent2ann_description  | Strine&ann i 1.00 |
| Billing I                    |                                                         | entrupp_description- |                   |
| Email                        | LOTAKOU                                                 |                      |                   |
| jordar                       | Good morni                                              | nø                   |                   |
| Full nam                     | Coou morm                                               | 116                  |                   |
| Jorda                        | Sign on to manage your                                  | accounts             |                   |
| Country                      | e llearnama                                             | 0                    |                   |
| Onitet                       | • Osemanie                                              | ×                    |                   |
| Address                      | That username is too short.                             |                      |                   |
| Address                      |                                                         |                      |                   |
| Apt. 1                       | <ul> <li>Password</li> </ul>                            | Ø                    |                   |
| City                         | That password is too short.                             |                      |                   |
| Minne                        |                                                         |                      |                   |
| State                        | Save username                                           |                      |                   |
| Minne                        |                                                         |                      |                   |
| Phone n                      | Sign on                                                 |                      |                   |
| <b>#1</b> +1                 | Signon                                                  |                      |                   |
| Paymer                       | Forgot username or pas                                  | sword?               |                   |
| Bank ao                      |                                                         |                      |                   |
| Q Se                         |                                                         |                      |                   |
| Inve                         | estment and Insurance Produc                            | cts are:             |                   |
|                              |                                                         |                      |                   |

# 6. Stripe will connect your account(s). Click "Continue"

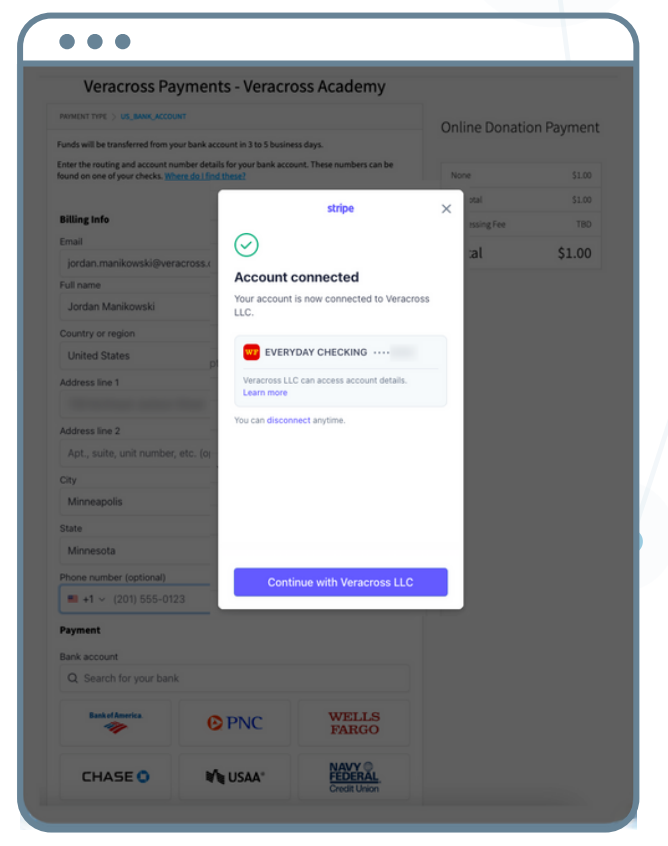

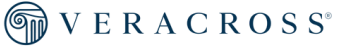

### ACH/BANK ACCOUNT - AUTO VERIFICATION

|                                                                 |                               | Veracross Payments - Veracross Acac                                                                                                  | lemv                                                                                          |
|-----------------------------------------------------------------|-------------------------------|----------------------------------------------------------------------------------------------------|-----------------------------------------------------------------------------------------------|
|                                                                 |                               | PRIMENT TYPE > US_BANK_ACCOUNT                                                                                                    |                                                                                               |
|                                                                 |                               | Funds will be transferred from your bank account in 3 to 5 business days.                                                            | Online Donation Paymer                                                                        |
|                                                                 |                               | Enter the routing and account number details for your bank account. These num<br>found on one of your checks. Where do I find these? | bers can be<br>None \$1.00                                                                    |
|                                                                 |                               |                                                                                                    | Subtotal \$1.00                                                                               |
|                                                                 |                               | Billing Info                                                                                                    | Processing Fee TBD                                                                            |
| 7                                                               | The bank accou                |                                                                                                    | Total \$1.00                                                                                  |
| ,                                                               |                               | jordan.manikowski@veracross.com                                                                                                    |                                                                                               |
|                                                                 | jou selected is n             | OW Jordan Manikowski                                                                                                    |                                                                                               |
|                                                                 | displayed une                 | Country or region                                                                                                    |                                                                                               |
|                                                                 | "Paymor                       | United States                                                                                                    | ~                                                                                             |
|                                                                 | Paymer                        | Address line 1                                                                                                    |                                                                                               |
|                                                                 |                               | The surface of the second second                                                                                                    |                                                                                               |
|                                                                 |                               | Address line 2                                                                                                    |                                                                                               |
|                                                                 |                               | Apt., suite, unit number, etc. (optional)                                                                                            |                                                                                               |
|                                                                 |                               | City                                                                                                    |                                                                                               |
|                                                                 |                               | State 71P                                                                                                    |                                                                                               |
|                                                                 |                               | Minnesota V 55413                                                                                                    |                                                                                               |
|                                                                 |                               | Phone number (optional)                                                                                                    |                                                                                               |
|                                                                 |                               | ■ +1 ~ (201) 555-0123                                                                                                    |                                                                                               |
|                                                                 |                               | Payment                                                                                                    |                                                                                               |
| -                                                               |                               | Bank account                                                                                                    |                                                                                               |
| •                                                               |                               | Everyday Checking                                                                                                    | 1                                                                                             |
| Veracross Payments - Veracross Academ                           | W                             |                                                                                                    |                                                                                               |
| verdeross ruyments - verdeross Academ                           | ,                             | By submitting your order to Veracross LLC you agree to authorize payments pursu<br>terms.                                            | ant to <u>these</u>                                                                           |
| MENT TYPE > US_BANK_ACCOUNT > REVIEW                            | Online Donation Payment       |                                                                                                    |                                                                                               |
| Review your payment                                             |                               | Continue                                                                                                    |                                                                                               |
|                                                                 | None \$1.00                   |                                                                                                    |                                                                                               |
|                                                                 | Subtotal \$1.00               |                                                                                                    |                                                                                               |
| \$1.03                                                          | Processing Fee \$0.03         |                                                                                                    |                                                                                               |
| Development                                                     | Total \$1.03                  |                                                                                                    |                                                                                               |
| Pay Now                                                         |                               | 8. Review and confirm                                                                                                    | 1                                                                                             |
|                                                                 |                               | payment amount, fee                                                                                                    | S.                                                                                            |
| Buclicking Day New you arres to the Verserers Refund Reliev and |                               | billing and navmont                                                                                                    | -,                                                                                            |
| Veracross Academy Payment Policies                              |                               | bining and payment                                                                                                    |                                                                                               |
| Payer Info Payment Info                                         |                               | information before                                                                                                    |                                                                                               |
| name Jordan Manikowski                                          |                               | submitting with the "                                                                                                    | Pav                                                                                           |
| Address                                                         |                               |                                                                                                    | i uy                                                                                          |
| City Minneapolis                                                |                               | Now button                                                                                                    |                                                                                               |
| State MN                                                        |                               |                                                                                                    |                                                                                               |
| Postal Code 55413                                               |                               |                                                                                                    |                                                                                               |
| Country 05                                                      |                               |                                                                                                    |                                                                                               |
|                                                                 |                               | J                                                                                                    |                                                                                               |
|                                                                 |                               |                                                                                                    |                                                                                               |
|                                                                 |                               |                                                                                                    |                                                                                               |
|                                                                 |                               |                                                                                                    |                                                                                               |
|                                                                 |                               | •                                                                                                    |                                                                                               |
|                                                                 |                               |                                                                                                    |                                                                                               |
|                                                                 | 14                            | aracross Payments - Veracross Academy                                                                                                |                                                                                               |
|                                                                 | Ve                            | stactoss Payments - veractoss Academy                                                                                                |                                                                                               |
|                                                                 |                               |                                                                                                    |                                                                                               |
|                                                                 |                               |                                                                                                    | Online Donation Paumant                                                                       |
|                                                                 |                               |                                                                                                    | Online Donation Payment                                                                       |
| Q A confir                                                      | mation                        | Thank you for your payment!                                                                                                    | Online Donation Payment                                                                       |
| 9. A confir                                                     | mation                        | Thank you for your payment!                                                                                                    | Online Donation Payment                                                                       |
| 9. A confir<br>screen wi                                        | mation<br>ll allow            | Thank you for your payment!                                                                                                    | Online Donation Payment                                                                       |
| 9. A confir<br>screen wi                                        | mation<br>ll allow<br>print a | Thank you for your payment!                                                                                                    | Online Donation Payment                                                                       |
| 9. A confir<br>screen wi<br>you to                              | mation<br>ll allow<br>print a | Continue                                                                                                    | None         \$1.00           Subtotal         \$1.00           Processing Fee         \$0.03 |

Transaction ID pi\_3Nf1ptE62DhAvG8r13AD5njB

🖶 Print Receipt

Please note that this method of verification does not require you to enter your account login information. If you elect to use this method, you will receive a separate email from the system asking you to verify that the bank account you included with this enrollment received a microdeposit. It may take a few days for this email to be received.

PAYING VIA ACH/BANK ACCOUNT WITH MICRO-DEPOSIT VERIFICATION

> 1. If Stripe is unable to automatically verify your bank account, you can select to manually verify your account using micro-deposits

| unds will be transferred from your ba | and account in 2 to 5 hours     |                           | Online Donatio | n Daymant  |
|---------------------------------------|---------------------------------|---------------------------|----------------|------------|
| ,,                                    | ALLS ON A DURT ID A TO A DUSINE | ss davs.                  |                | on Payment |
| nter the routing and account numbe    | r details for your bank accou   | unt. These numbers can be |                |            |
| und on one of your checks. Where d    | o I find these?                 |                           | None           | \$1.00     |
| tilling lafe                          |                                 |                           | Subtotal       | \$1.00     |
| mail                                  |                                 |                           | Processing Fee | TBD        |
| Email address                         |                                 |                           | Total          | \$1.00     |
| ull name                              |                                 |                           |                |            |
| First and last name                   |                                 |                           |                |            |
| Country or region                     |                                 |                           |                |            |
| United States                         |                                 | ~                         |                |            |
| uddraee                               |                                 |                           |                |            |
| Street address                        |                                 |                           |                |            |
|                                       |                                 |                           |                |            |
| Payment                               |                                 |                           |                |            |
| lank account                          |                                 |                           |                |            |
| Q Search for your bank                |                                 |                           |                |            |
| Bank of America.                      | O PNC                           | WELLS<br>FARGO            |                |            |
| CHASE 💿                               | 🖋 USAA*                         | FEDERAL<br>Credit Union   | *              |            |
|                                       |                                 |                           |                |            |

# 2. Enter your routing and account number

| Veracross                                                 | Payments - Veracross Academy                                                                       |               |            |
|-----------------------------------------------------------|----------------------------------------------------------------------------------------------------|---------------|------------|
| PRIMENT TYPE > US_BANK_A                                  | ACCOUNT                                                                                            | Online Donati | on Payment |
| Funds will be transferred fn                              | om your bank account in 3 to 5 business days.                                                      | onane bonaci  | onrayment  |
| Enter the routing and accou<br>found on one of your check | int number details for your bank account. These numbers can be<br>s. <u>Where do I find these?</u> | None          | \$1.00     |
|                                                           | stripe                                                                                             | ×             | \$1.00     |
| Billing Info                                              |                                                                                                    | \$ Fee        | TBD        |
| Email                                                     | Enter bank account details                                                                         |               | \$1.00     |
| jordan.manikowski@                                        | Your bank information will be verified with                                                        |               |            |
| Jordan Manikowski                                         | micro-deposits to your account.                                                                    |               |            |
|                                                           | Creater of                                                                                         | 13            |            |
| United States                                             |                                                                                                    |               |            |
| Address line 1                                            | I: 123456789 I: 000123456789 ⊫ 1234                                                                |               |            |
|                                                           | Routing number                                                                                     |               |            |
| Address line 2                                            | 123456789                                                                                          |               |            |
| Apt., suite, unit num                                     | ibi                                                                                                |               |            |
| City                                                      | Account number                                                                                     |               |            |
| Minneapolis                                               | 000123456789                                                                                       |               |            |
| State                                                     | Please enter a checking account.                                                                   |               |            |
| Minnesota                                                 |                                                                                                    |               |            |
| Phone number (optiona                                     | Confirm account number                                                                             |               |            |
| <b>+1</b> ~ (201) 555                                     | 000123456789                                                                                       |               |            |
| Payment                                                   |                                                                                                    |               |            |
| Bank account                                              |                                                                                                    |               |            |
| Q Search for your                                         | Continue                                                                                           |               |            |
| Bank of America.                                          |                                                                                                    |               |            |
|                                                           | FARGO                                                                                              |               |            |
|                                                           |                                                                                                    |               |            |

#### 3. Stripe will initiate a micro-deposit of \$0.01 to your bank account. Click "Continue"

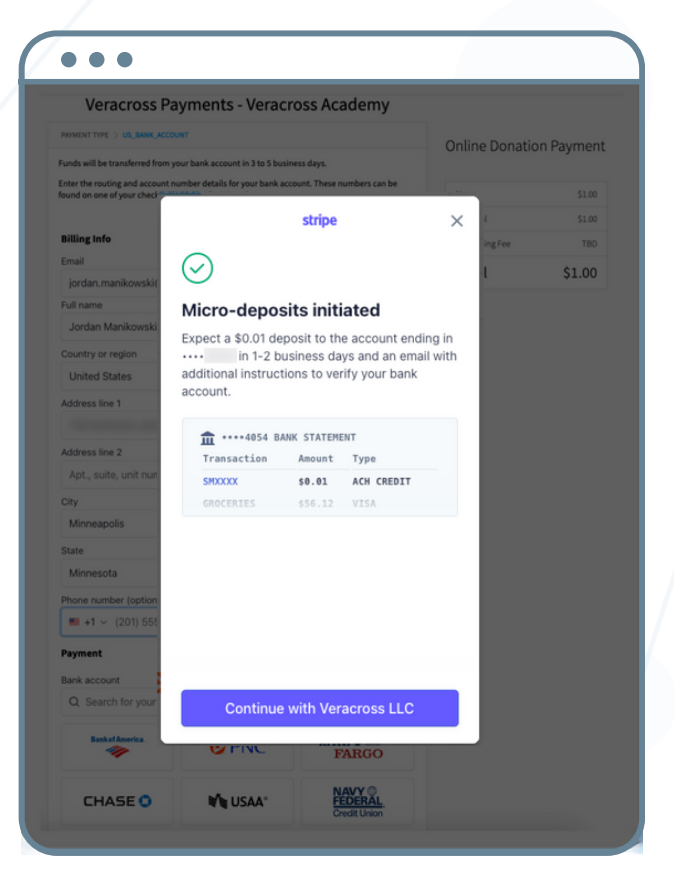

4. Within 1-2 business days you will see the deposit to your account and receive an email with additional instructions to verify your bank account

### ACH/BANK ACCOUNT MICRO DEPOSIT

5. You will now see your bank account as the selected payment method

| Veracross Payments - Veracross Academy                                                                                                    |                 |           |
|----------------------------------------------------------------------------------------------------|-----------------|-----------|
| PAYMENT TYPE > US_BANK_ACCOUNT                                                                                                    | Opline Dopatio  | n Paumont |
| unds will be transferred from your bank account in 3 to 5 business days.                                                                                | Untille Donatio | nrayment  |
| inter the routing and account number details for your bank account. These numbers can be<br>ound on one of your checks. <u>Where do I find these?</u>   | None            | \$1.00    |
|                                                                                                    | Subtotal        | \$1.00    |
| Billing Info                                                                                                    | Processing Fee  | TBD       |
| Email                                                                                                    | Total           | \$1.00    |
| Email address                                                                                                    |                 | +=        |
| Full name                                                                                                    |                 |           |
| First and last name                                                                                                    |                 |           |
| Country or region                                                                                                    |                 |           |
| United States V                                                                                                    |                 |           |
| Address                                                                                                    |                 |           |
| Street address                                                                                                    |                 |           |
| Payment                                                                                                    |                 |           |
| Bank account                                                                                                    |                 |           |
| Bank Account                                                                                                    |                 |           |
| You will see a \$0.01 deposit in your account in 1-2 business days. Then you'll get an email with<br>instructions to complete payment to Veracross LLC. |                 |           |
| By submitting your order to Veracross LLC you agree to authorize payments pursuant to <u>these</u><br>terms.                                            |                 |           |

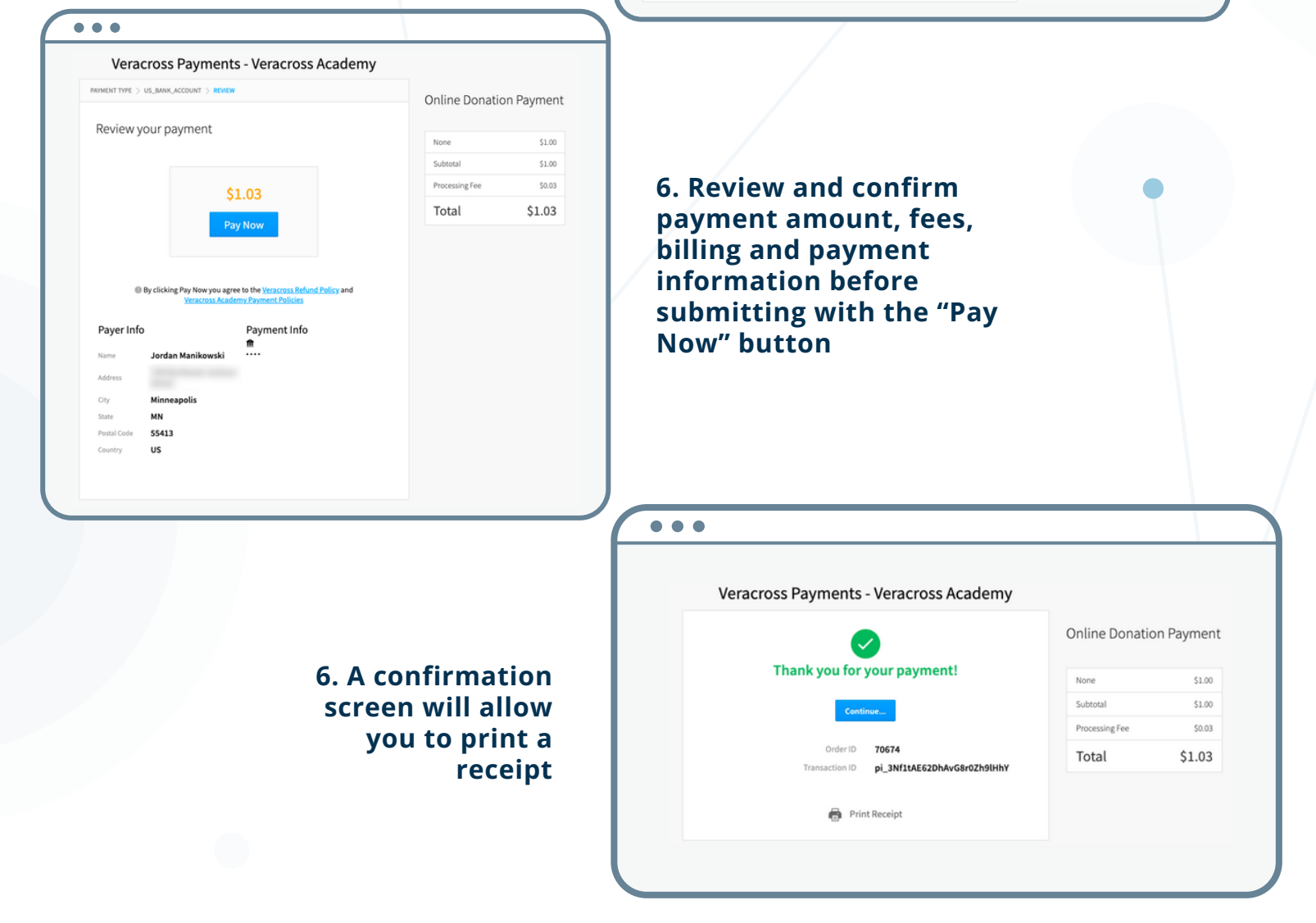